# PDF 入稿の手引き (PDF/X-1a)

# CONTENTS

- PDF について
- PDF/X について
- PDF/X のメリット

# PDF 入稿のための初期設定

- PDF/X-1a 用プリセットの設定 (InDesign CS)
- PDF/X-1a 用プリセットの設定 (Illustrator/InDesign CS2 ~ CS4)

# PDF の書き出し手順

- PDF の書き出し手順 (Illustrator CS ~ CS4)
- PDF の書き出し手順 (InDesign CS ~ CS4)

# プリフライトチェック(Acrobat)

データ作成の注意

データ入稿の準備

### PDF について

PDF は "Portable Document Format" の略で、Adobe が開発した電子文書 フォーマットです。 すでにさまざまな分野で活用されている PDF ですが、印刷用データの入稿 フォーマットとしても PDF は最適です。 お客様が安心できる入稿手段、作業効率やメリットを追求するのなら、PDF 入稿をお勧めいたします。

# PDF/X について

PDF/X は、印刷上のトラブルの原因となるカラー、フォント、配置画像な どの諸設定の運用を制限することによって円滑な印刷工程を実現するもの で、デジタルデータを印刷会社へ入稿する際の統一したフォーマットとし て、2001 年に ISO(国際標準化機構)に認定された PDF のフォーマットの 一つです。PDF/X にはいくつかの種類がありますが、主なものとして「PDF/ X-1a」、「PDF/X-3」、「PDF/X-4」が挙げられます。「PDF/X-1a」は従来から の印刷工程の内容を特に重視した規格になっています。

### PDF/X のメリット

- ・デジタル送稿に適する。
- ・データチェック作業が軽減。
- ・安全性が高い。
- ・フォントの有無、アプリの有無、バージョンの高い低いに煩わ されることがない。

# PDF/X-1a 用プリセットの設定

InDesign CS では、PDF 書き出しの設定が保存されたプリセットを読み込むことで、 書き出し作業を効率化することができる、弊社の印刷に適した設定 InDesign CS の PDF プリセット「アルプス PPS.pdfs」と InDesign 及び illustrator CS2 以降のジョブ オプションファイル「アルプス PPS.joboptions」を提供しています。

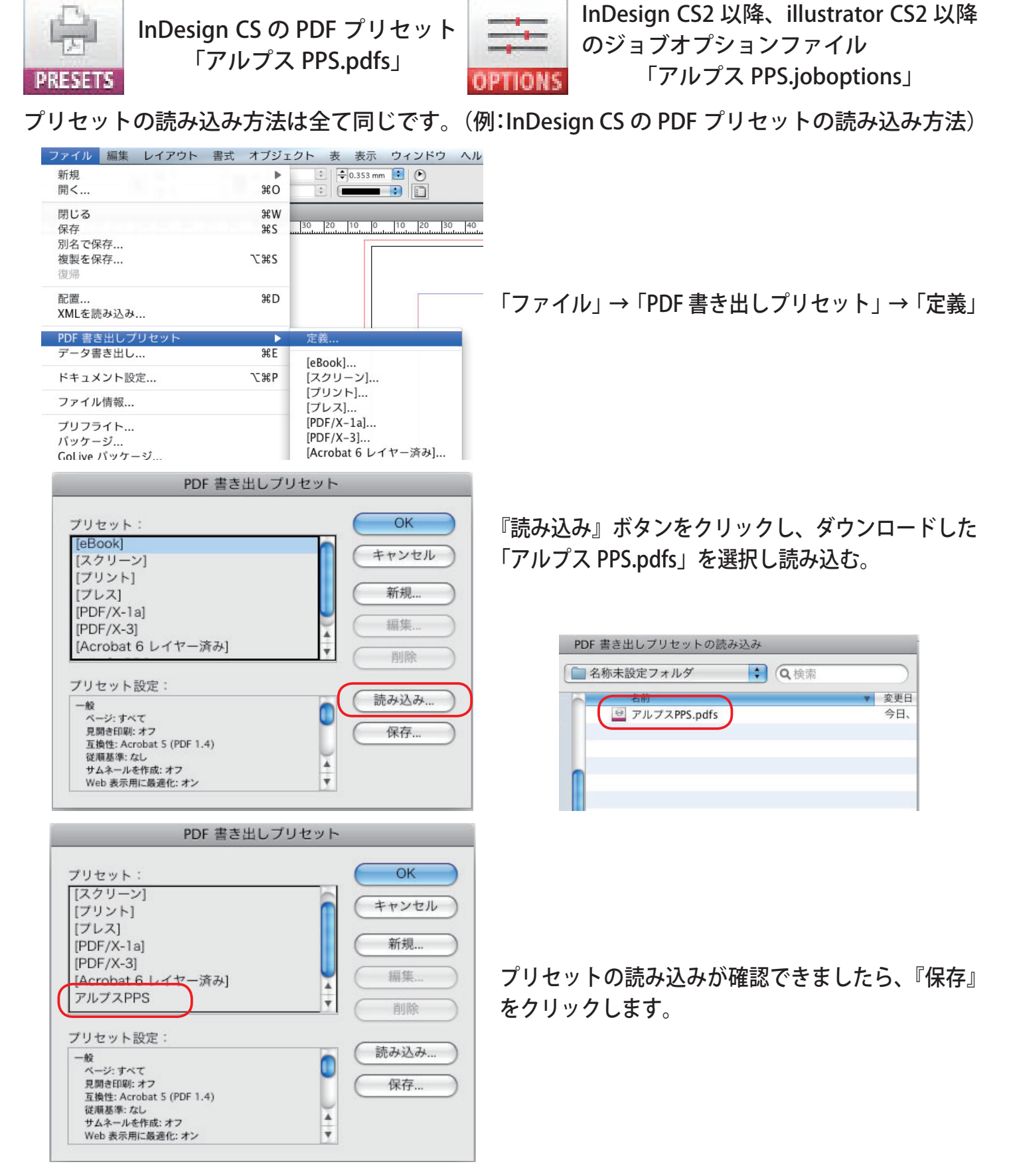

以上で InDesign CS の PDF プリセットから「アルプス PPS.pdfs」を選択することができるようになります。

# Illustrator の PDF の書き出し手順

| tor | ファイル 編集                        | オブジェクト                    | 文字          | 選折 |
|-----|--------------------------------|---------------------------|-------------|----|
|     | 新規<br>テンプレートが<br>開く<br>最近使った書券 | 第<br>いら新規 ひま<br>発<br>iを開く | N<br>N<br>O |    |
|     | 閉じる<br>保存                      | ж<br>ж                    | W<br>S      |    |
|     | 別名で保存                          | ት ዝ<br>እጉ ዓየ              | S           |    |
|     | 複要を味存<br>テンプレートと               | して保存                      | 3           |    |
|     | Web 用に保存<br>バージョンを保            | てひ <b>第</b><br>存          | S           |    |
|     | 復帰                             |                           | F12         |    |
|     | 配置                             |                           |             |    |
|     | Microsoft Offic<br>データ書き出し     | ce 用に保存<br>               |             |    |
|     | スクリプト                          |                           | Þ.          |    |
|     | 書類設定                           | 77 <b>#</b>               | Р           |    |

「ファイル」→「別名で保存」を選択します。 フォーマットは【Adobe PDF (pdf)】を選択し ます。

【保存】をクリックします。

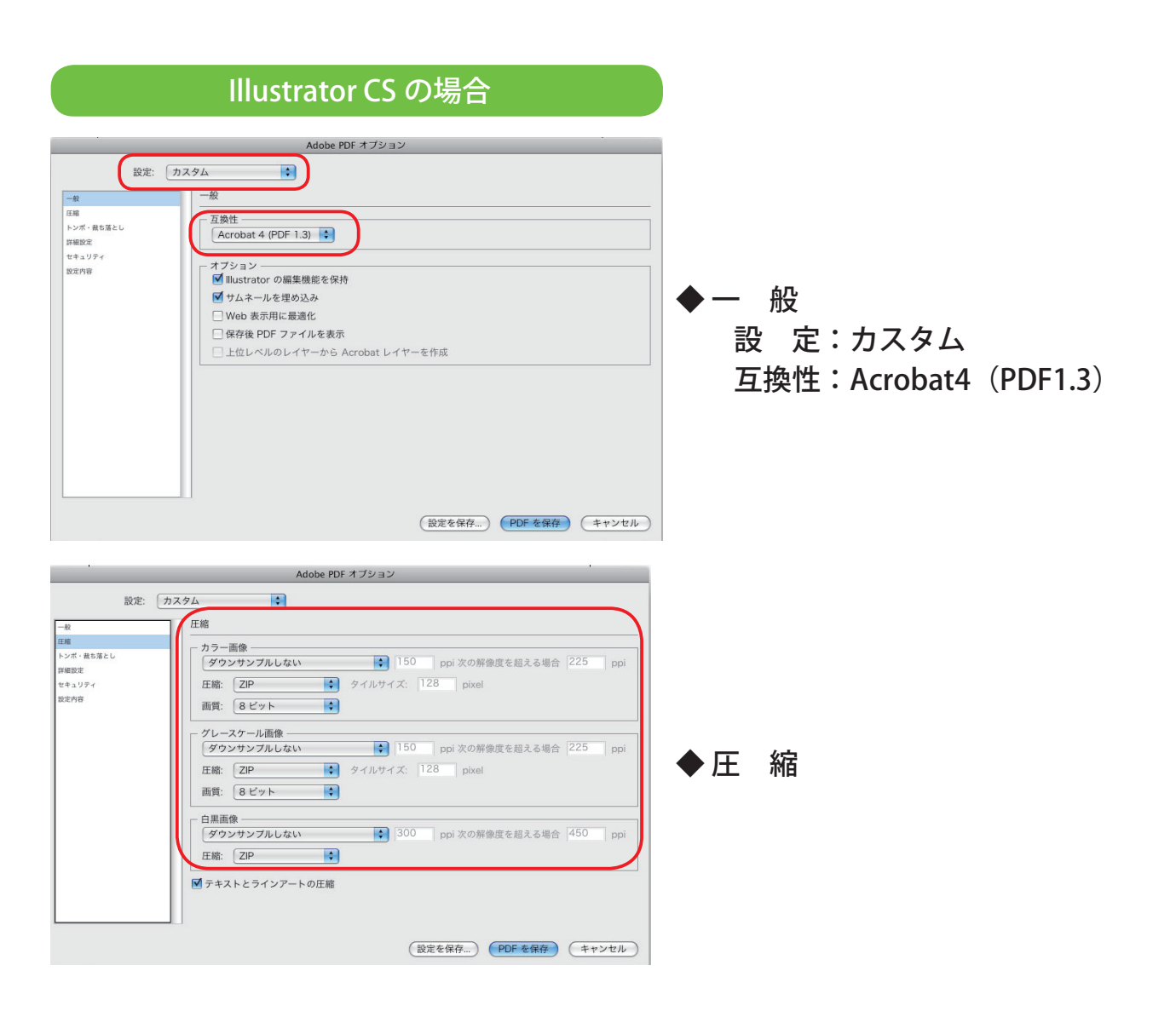

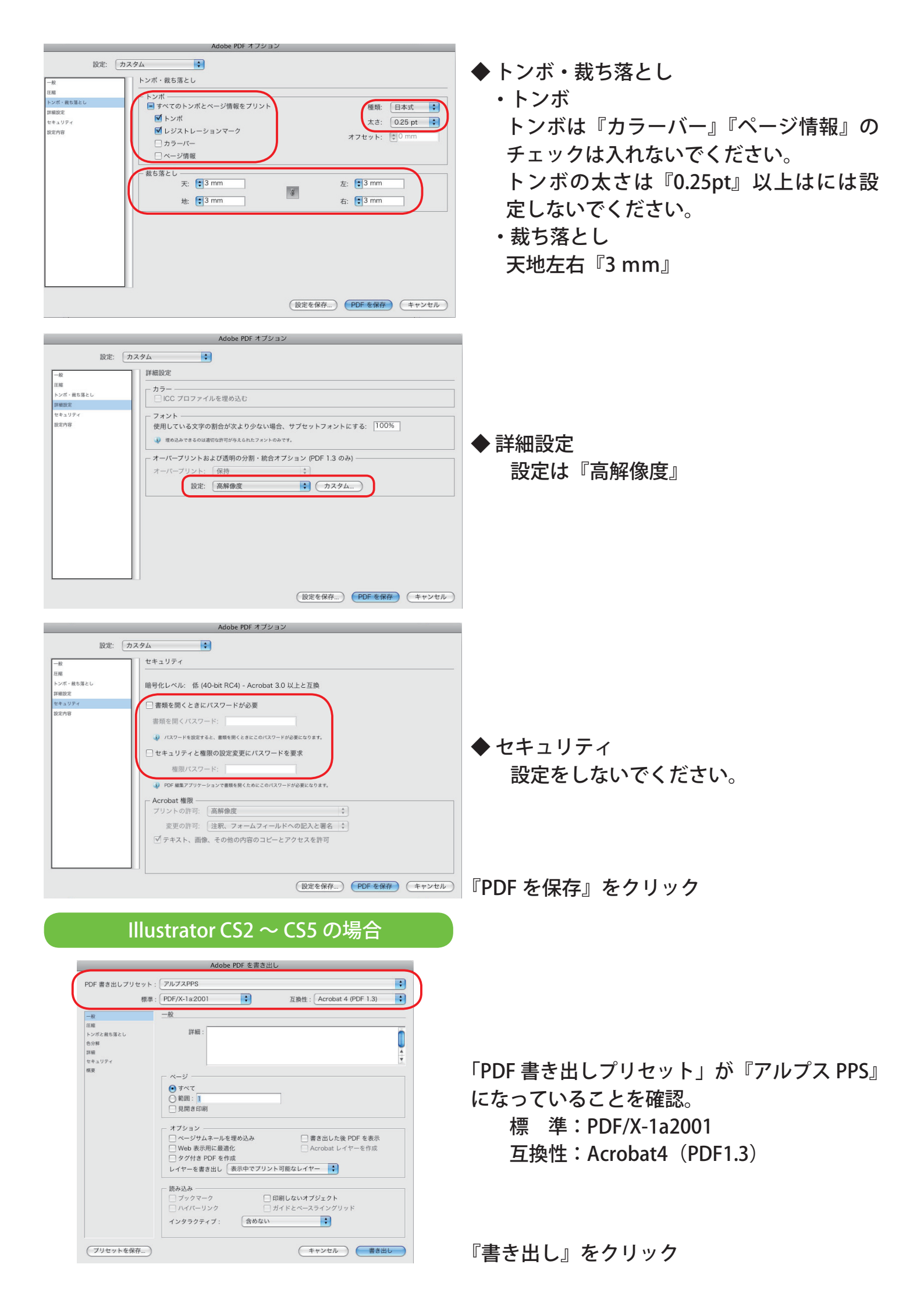

# InDesign の PDF の書き出し手順

| 新規              | •     |          | ).353 mm |       |    |
|-----------------|-------|----------|----------|-------|----|
| 開<              | жо    |          | _        | •     |    |
| 閉じる             | жw    |          |          |       |    |
| 保存              | ЖS,   | 30 20    | 10 0     | 10 20 | 30 |
| 別名で保存           |       |          |          |       | _  |
| 複製を保存           | ~₩S   |          |          |       |    |
| 復帰              |       |          |          |       |    |
| 配置              | жD    |          |          |       | _  |
| XMLを読み込み        |       |          |          |       |    |
| PDF 書き出しプリセット   | •     | 定義       |          |       |    |
| データ書き出し         | ЖE    | [eBook]  |          |       |    |
| ドキュメント設定        | ∵жр   | [スクリー    | <br>ン]   |       |    |
| ファイル情報          |       | [プリント    | ·]       |       |    |
| プリフライト          | _     | [PDF/X-  | <br>1a]  |       |    |
| パッケージ           |       | [PDF/X-  | 3]       |       |    |
| GoLive パッケージ    |       | [Acrobat | 611      | ヤー済み] |    |
| プリントプリセット       | •     | アルプス     | PPS      |       |    |
| プリント            | ЖP    |          |          |       |    |
| グリッドのプリント/書き出し. | 、 、 、 |          |          |       |    |

「ファイル」→「PDF 書き出しプリセット」→ 「アルプス PPS」を選択します。

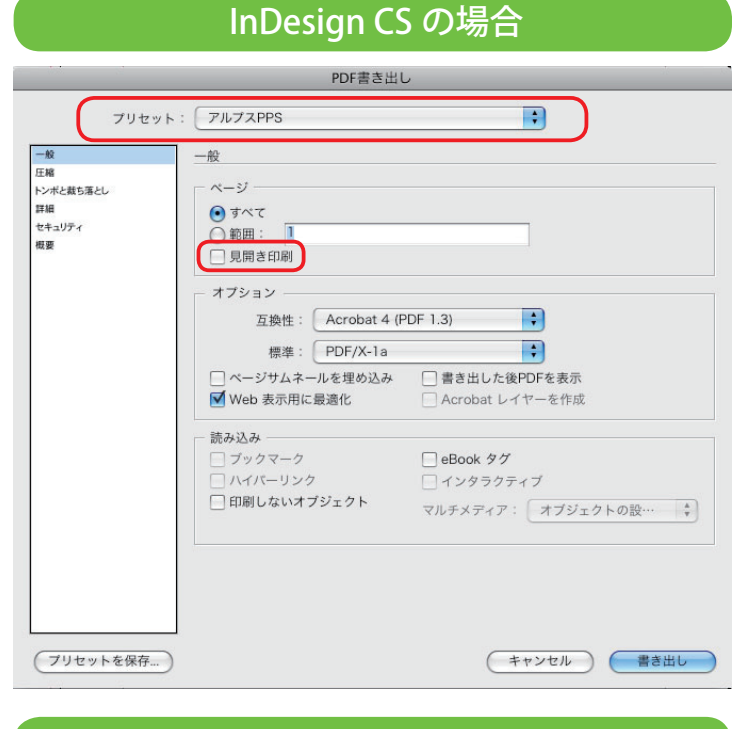

プリセットが『アルプス PPS』になっている ことを確認してください。

ページの『見開き印刷』にはチェックは入れ ないでください。

PDF 書き出しプリセットが『アルプス PPS』 になっていることを確認してください。

ページの『見開き印刷』にはチェックは入れ ないでください。

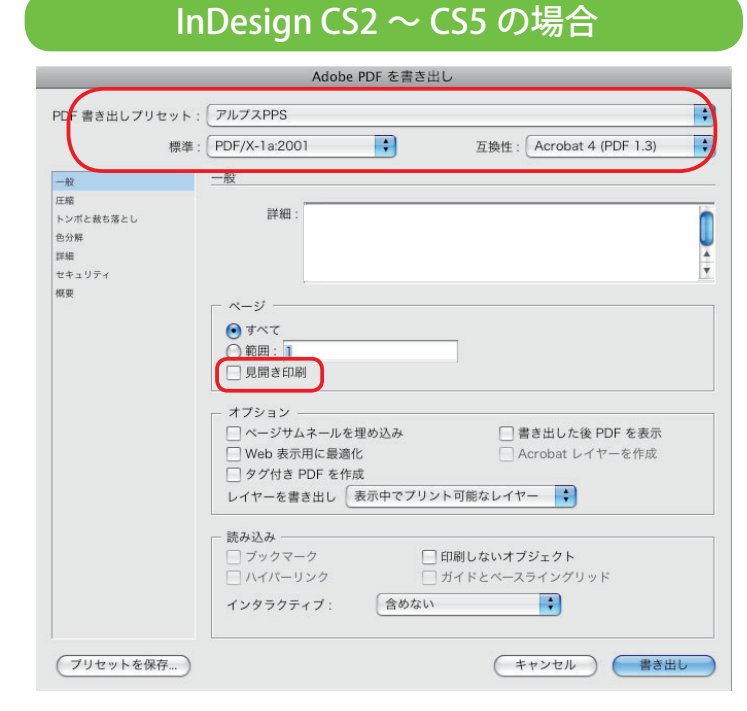

# プリフライトチェック (Acrobat)

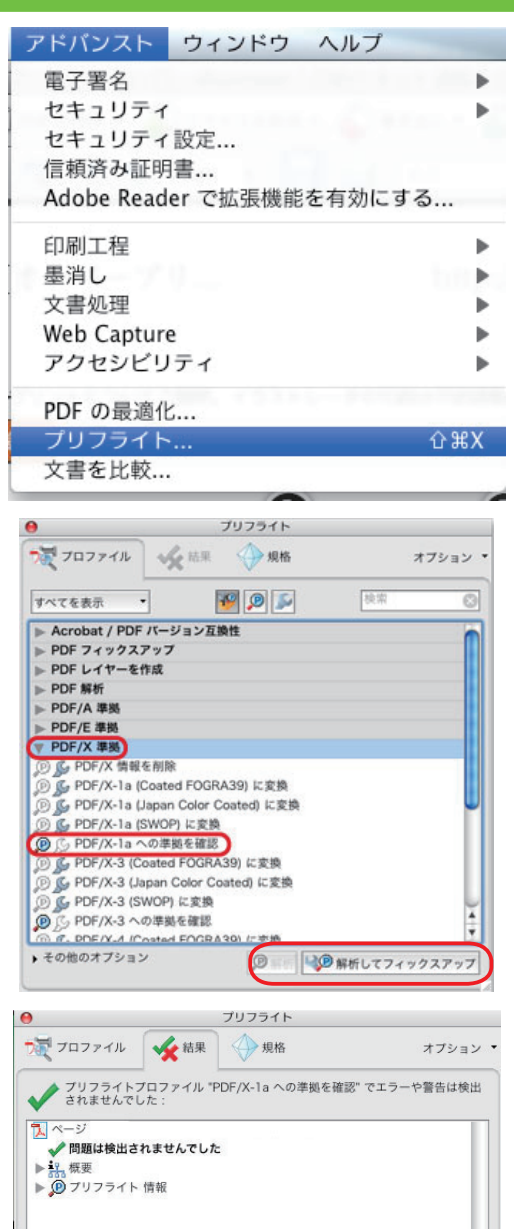

作成した PDF が PDF/X-1a に準拠しているか チェックをします。 「アドバンスト」→「プリフライト」を選択し ます。

※ Adobe Reader ではできません

「PDF/X-1a への準拠を確認」を選択し、【解析】 をクリックします。

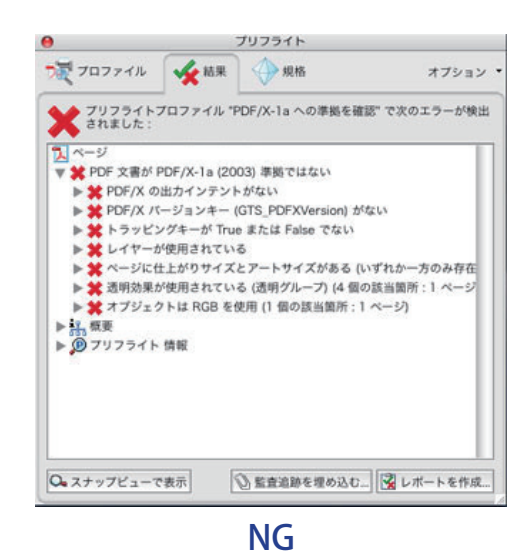

フォントの埋め込みの確認は「ファイル」→ 「プロパティ」→「フォント」で確認できます。 フォント名の横に(埋め込みサブセット)と なっていれば埋め込まれています。

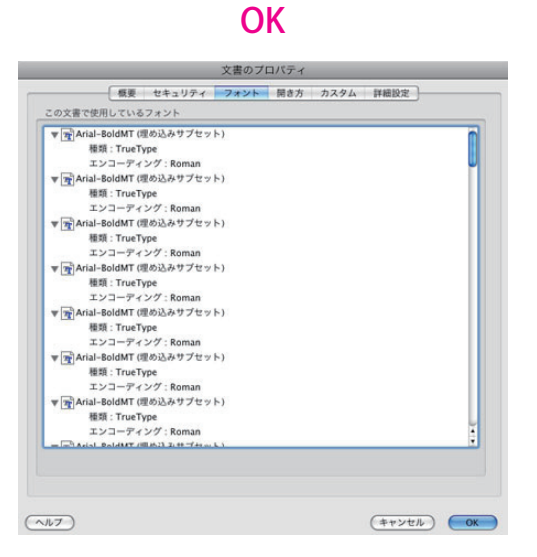

○ スナップビューで表示

🖉 監査追跡を埋め込む... 📝 レポートを作成...

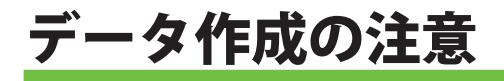

#### トンボ

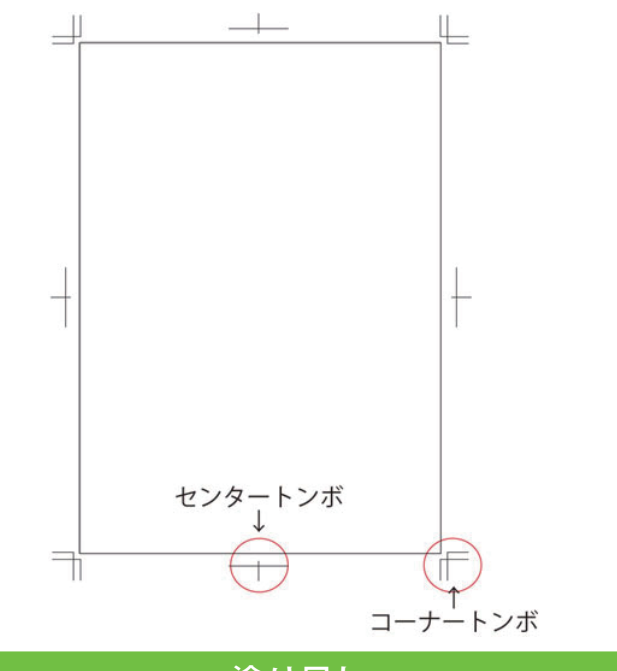

仕上げサイズの3ミリ外側にトンボ(トリム マーク)を付けて下さい。

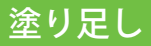

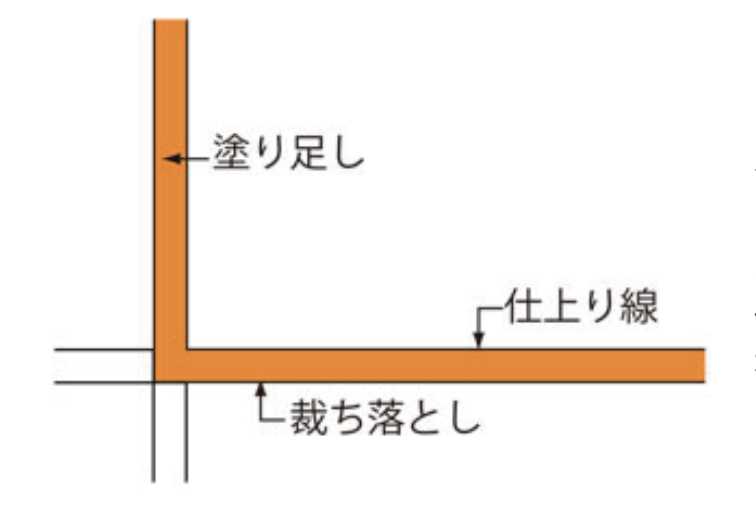

トンボデータ作成の注意断ち落としがある場合には、仕上げ線の外側3ミリまで塗り足し を付けて下さい。

オレンジ色の領域が塗り足し部分になります。 仕上げの際カットされますがこの領域まで、 地色や画像などを配置してください。

#### オーバープリント

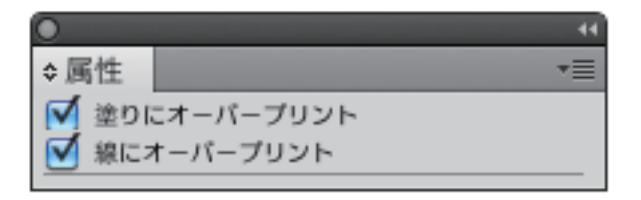

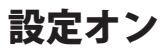

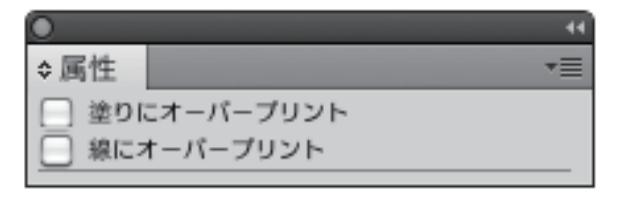

オーバープリントは各アプリケーションで設 定して下さい。カラーの上に K100% の文字 やオブジェクトを載せる場合は、オーバープ リントを設定して下さい。

※白文字や白いオブジェクトにオーバープリントを設定すると透明になってしまうのでご注意下さい。

設定オフ

# トリムマークの設定

### ● Illustrator CS ~ CS3 共通

アートボードに合わせて、ボックスを描きます。 「フィルタ」→「クリエイト」→「トリムマーク」を選択すると トリムマークが作成されます。

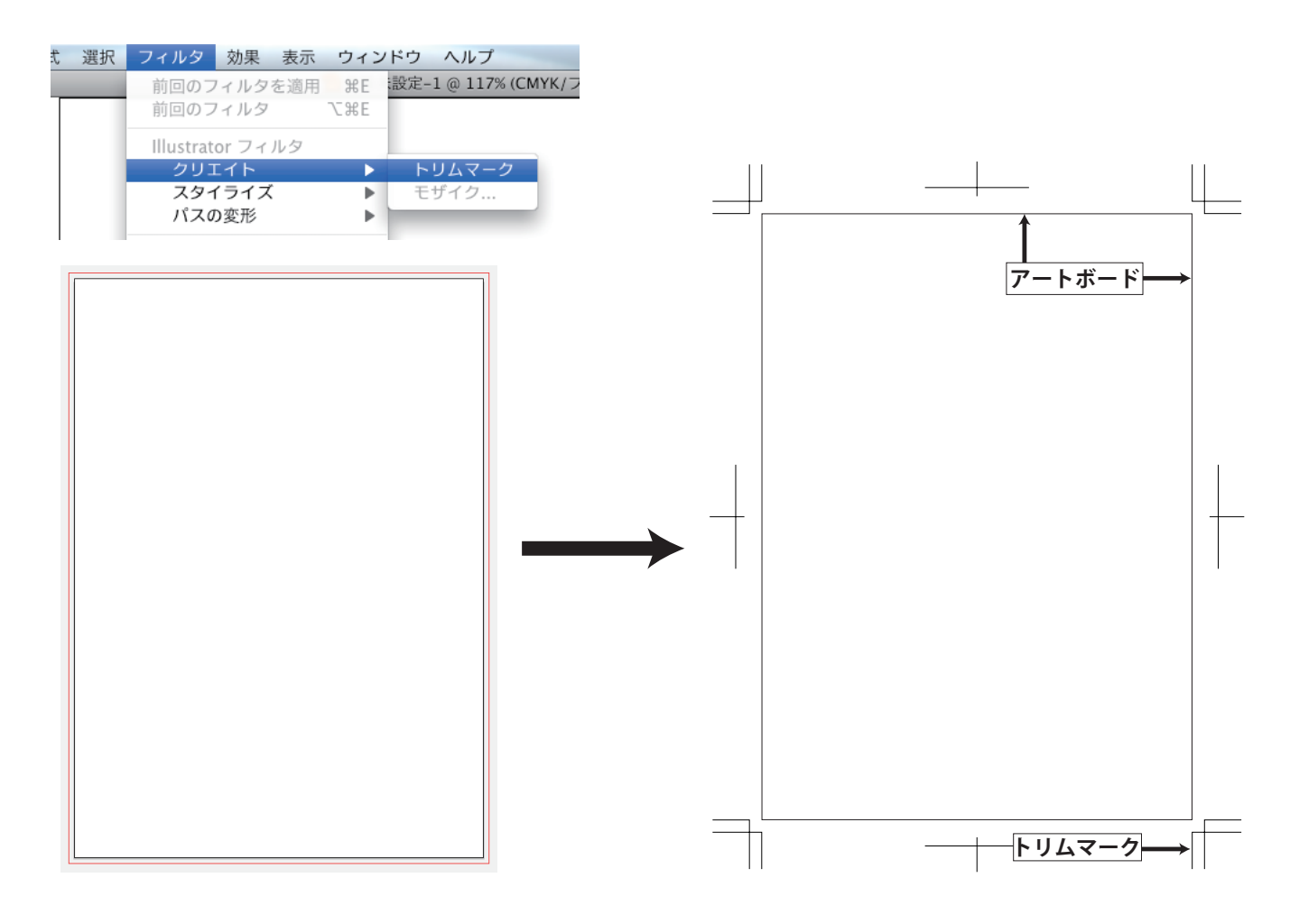

#### Illustrator CS4

アートボードのサイズが「仕上がり線」として黒枠で表示されます。 また、「裁ち落とし」を設定することで「塗り足し線」が赤枠で表示されます。 トリムマークは作成する必要はありません。最終的に作成する PDF は塗り足し 込みのサイズでトンボがついていない状態となります。

| 新規ドキュメント                           |                                                |
|------------------------------------|------------------------------------------------|
| 名前: 名称未設定-1                        | ОК                                             |
| ─ 新規ドキュメントプロファイル: プリント             | キャンセル                                          |
| アートボードの数: 🗊 1 🔡 28 🗠 🖁 →           | テンプレート                                         |
| 間隔:(♥7.06 mm 横列数: ♥1               |                                                |
| サイズ: 🗚                             |                                                |
| 幅: 210 mm 単位: ミリメートル 🗘             |                                                |
| 高さ:297 mm 方向: 💮 🍙                  | カラーモード : CMYK<br>PPI : 300<br>ピクセルグリッドに整合 : オフ |
| 天地左右<br>裁ち落とし: ♥3 mm ♥3 mm ♥3 mm ₩ |                                                |
| ▼ 詳細                               |                                                |
|                                    |                                                |
|                                    |                                                |
|                                    |                                                |

# データ入稿の準備

データの準備ができましたら、ファイルを圧縮して 入稿して下さい。

LZH、ZIP、SIT のいずれかの圧縮形式をご利用くだ さい。

ファイルの圧縮とはファイルのサイズを小さくす る方法のことで、送受信が速くできるようになり、 また複数のファイルをひとまとめにすることもで きます。

圧縮とは逆の「解凍」(または展開)作業をすると、 圧縮する前と同じ状態に戻ります。

#### ファイルの圧縮方法(Windows)

注文 No をつけたフォルダを作成して下さい。

フォルダの中には

- ◆印刷用の PDF ファイル
- ◆写真データ
- ◆ スクリーンショット

等をまとめて入れて下さい。

Windows XP 以降であれば標準で圧縮する機能があります。

| T         |   |                                                                                                    |   |                                                                                |
|-----------|---|----------------------------------------------------------------------------------------------------|---|--------------------------------------------------------------------------------|
| 上<br>注文NC |   | 聞く(O)<br>Browse in Adobe Bridge CS5<br>Windows Media Player リストに追加(A)<br>Windows Media Player で再生する(P) |   |                                                                                |
|           |   | 共有(H)<br>以前のバージョンの復元(V)                                                                                | × |                                                                                |
|           | 九 | サポートしているファイルを Acrobat で結合                                                                              |   |                                                                                |
|           | ۲ | ESET Smart Security で検査<br>詳細設定オプション                                                                   | F |                                                                                |
|           |   | ライブラリに追加(I)                                                                                            | + |                                                                                |
|           |   | 送る(N)                                                                                                  | × | 🖶 DocuWorks Printer                                                            |
| -         |   | 切り取り(T)<br>コピー(C)                                                                                      |   | <ul> <li>論 FAX 受信者</li> <li>■ デスクトップ (ショートカットを作成)</li> <li>■ ドキュメント</li> </ul> |
|           |   | ショートカットの作成(S)<br>削除(D)<br>名前の空軍(M)                                                                     |   | <ul> <li>□ 「イェンシー」</li> <li>○ メール受信者</li> <li>□ 圧縮 (zip 形式) フォルダー</li> </ul>   |
|           |   | プロパティ(R)                                                                                               |   |                                                                                |

圧縮したいフォルダを右クリックして、メニューの中の「送る」→「圧縮(zip 形式)フォルダ」 を選択します。

フリーの圧縮ソフトを使用する場合は、フォルダを圧縮ソフトにドラッグ& ドロップします。

圧縮ソフトは Windows では「+Lhaca( ラカ )」(フリーウェア)がよく使用 されています。他にもいくつかありますが、圧縮の形式は「zip」か「lzh」 でお願いします。

圧縮が完了すると右図のような圧縮ファイルができあがります。

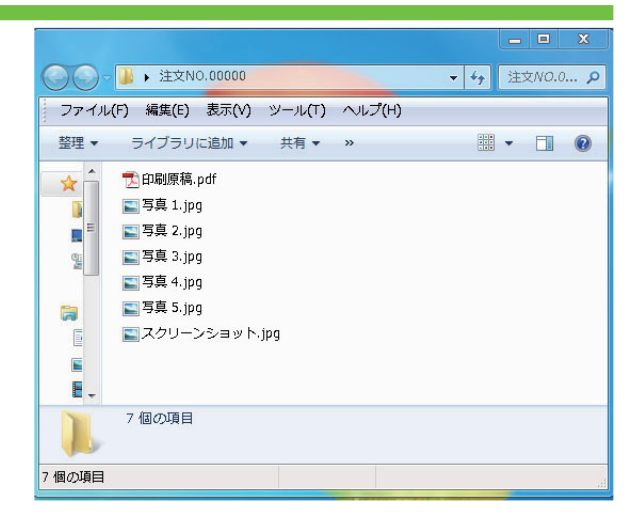

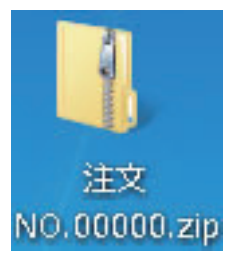